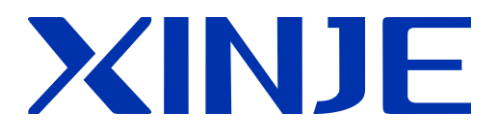

# 触摸屏以太网下载及穿透功能

操作手册

无锡信捷电气股份有限公司

资料编号 HC13 201800910 2.D

| 目录 |
|----|
|----|

| 简 | 介                                  | 1  |
|---|------------------------------------|----|
| 1 | 多种程序下载方式                           | 1  |
|   | 1.1 232 串口下载                       | 3  |
|   | 1.2 USB 下载                         | 3  |
|   | 1.3 后域网下载                          | 4  |
|   | 1.4 厂域网下载                          | 6  |
|   | 1.4.1 配置                           | 6  |
|   | 1.4.2 下载                           | 8  |
| 2 | 屏与 PLC 通讯                          | 9  |
|   | 2.1 触摸屏配置                          | 9  |
|   | 2.2 PLC 配置(PLC 下位机硬件版本 V3.4.5 及以上) | 11 |
|   | 2.3 电缆制作                           | 13 |
|   | 2.3.1 电缆制作                         | 13 |
|   | 2. 3. 2 接线方式(-NT 型号 PLC 口无 RS232)  | 14 |
| 3 | 穿透                                 | 15 |
|   | 3.1 USB 穿透                         | 15 |
|   | 3.2 局域网穿透                          | 16 |
|   | 3.3 广域网穿透                          | 16 |
| 4 | 常见问题及解决方法                          | 19 |

# 简介

本操作手册主要介绍 TGM 系列触摸屏多种下载程序方式和穿透功能。穿透功能 即电脑不需要连接 PLC,只需连接触摸屏就可以实现对 PLC 的控制,透过触摸屏直接下载、监控 PLC 程序。穿透方式有三种: USB、局域网、广域网。该功能目前只适用于支持信捷Xnet 协议的 PLC。

穿透功能要求: 触摸屏为 TGM 系列,软件版本 V2.E 及以上; PLC 硬件版本 V3.4.5 及以上(本体带以太网口 PLC 硬件版本 V3.5.2 及以上)。

## 1. 多种程序下载方式

TGM 系列触摸屏支持四种不同方式下载程序: 232 串口下载、普通 USB 下载、局域 网下载以及远程下载。

下载方式的选择主要在触摸屏软件中设置,点击"上下载协议栈设置",弹出对话框 选择下载方式如下图。

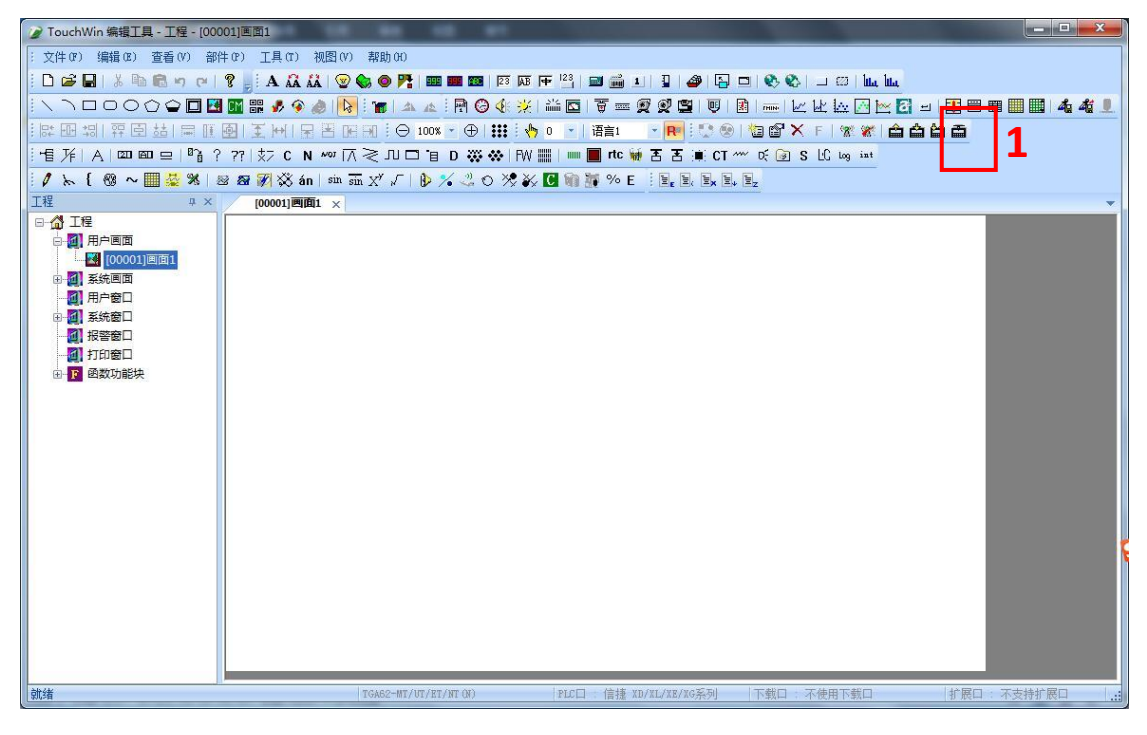

图1

| 连接方式:    | 查找设备  ▼                 |   |
|----------|-------------------------|---|
| 端口:      | 自动查询 →                  | 2 |
| ■ 设备[□查找 | 本地里口<br>局域网口<br>远程连接000 |   |
|          |                         |   |
|          |                         |   |
|          |                         |   |

图 2

连接方式:指连接触摸屏的方式,默认选择"查找设备"。

**端口**:指电脑连接触摸屏端口。自动查询代表 USB 口,本地串口代表 232 串口,局域 网口代表以太网口,远程连接代表广域网远程通信。

**设备 ID 查找:** 通过 ID 查找触摸屏。端口选择局域网口,同时连接多个触摸屏时需设 此项,通过 ID 号区分所连接的触摸屏,如果只连接了一个触摸屏,则可不勾选此项。端 口选择远程连接方式时必需设置。可通过铭牌标签获取屏的 ID 信息,也可以将 3 号拨码 拨至 ON,重启触摸屏,点击"IP 设置"查看触摸屏 ID 信息。

设置完成后,再点击下载将程序下载入触摸屏,如下图所示。

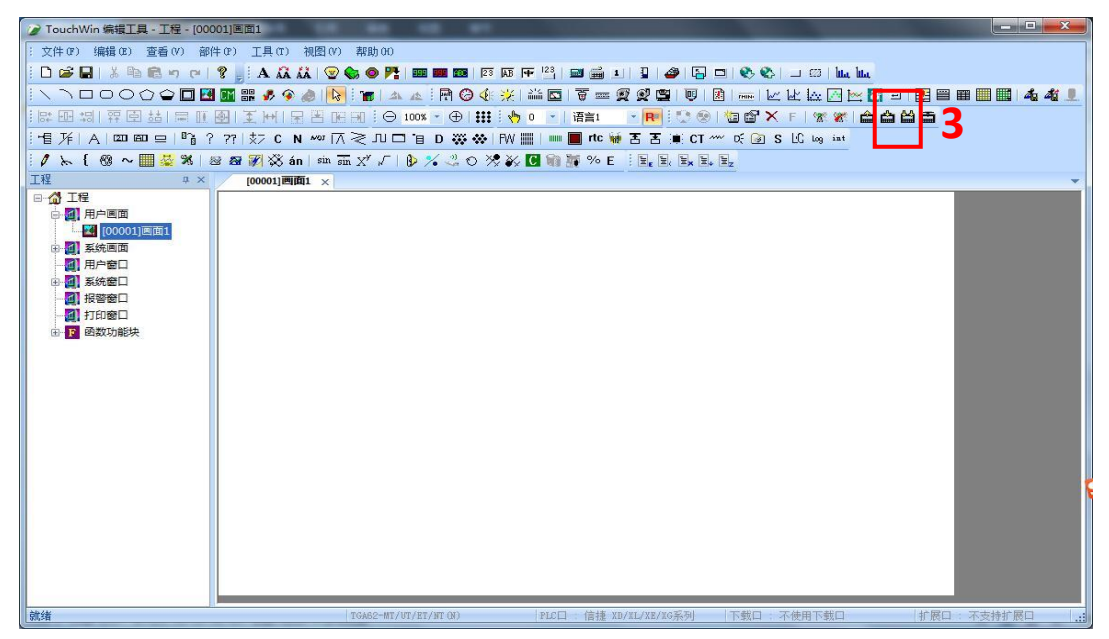

图 3

## 1.1 232 串口下载

使用我司 OP 线或普通 232 下载线,将触摸屏 "Download 口"连接电脑九针串口,没 有该串口可以在 232 线基础上加一个 232 转 USB 的转串,"上下载协议栈"中选择"本地 串口",在下方出来的选项中选择电脑的串口号(可在电脑系统设备管理器——端口中查 看),设置完成后,再点击下载将程序下载入触摸屏。

| 设置上下载通讯 |                       |
|---------|-----------------------|
| 配置参数    |                       |
|         |                       |
| 连接方式:   | 查找设备 💙                |
| 端口:     | 本地串口 🖌                |
| 串口号:    | COM1                  |
| □设备ID查找 | 005-009-042-8081-0001 |

#### 1.2 USB 下载

此方式下触摸屏不需要多做其他设置,"上下载协议栈"中选择"自动查询",设置 完成后,再点击下载将程序下载入触摸屏。

| 设置上下载通讯 |                       |
|---------|-----------------------|
| 配置参数    |                       |
|         |                       |
|         | 查找设备 🖌 🖌              |
| 端口:     | 自动查询 💙                |
|         |                       |
| □设备ID查找 | 005-009-042-8081-0001 |

注: 若下载不成功,可以先使用 config 软件查找触摸屏。

| t 🗆 🗖 🗙                                                | 💀 Form_ChooseComport                   |                    | 置工具 | 言捷设备配置                                       | 使用信 | 🛃 欢迎 |
|--------------------------------------------------------|----------------------------------------|--------------------|-----|----------------------------------------------|-----|------|
| <ul> <li>▼ 使用ID查找</li> <li>□</li> <li>确定 取消</li> </ul> | 选择连接的COM口 COM3 ▼<br>设备类型<br>设备ID<br>确定 | XNet查找<br>ModBus查找 | P   | <u>帮</u> 助<br>指定设备IP<br>查找设备<br>单机设备<br>本机PC | 配置  | 文件   |
|                                                        | 设备ID                                   | ModBus查找           | *   | 单机设备<br>本机PC                                 |     |      |

#### 1.3 局域网下载

使用局域网下载需要将触摸屏和电脑用网线连接,并将屏的 IP 地址和电脑的 IP 地址 设为同一网段内。此方式下下载程序,上下载协议栈选择"局域网口"。

| 设置上下载通讯  | ×                |
|----------|------------------|
| 配置参数     |                  |
|          |                  |
| 连接方式:    | 查找设备    ▼        |
| 端口:      | 局域网口             |
| L 1      |                  |
|          | 000,000,000,0000 |
| U 设备ID查技 |                  |

当一台电脑同时连接多个触摸屏时需勾选"设备 ID 查找",通过 ID 号区分所连接的触摸屏,如果只连接了一个触摸屏,则可不勾选此项。可通过铭牌标签获取屏的 ID 信息,也可以将屏背后 3 号拨码拨至 ON,重启触摸屏,点击"IP 设置"查看触摸屏 ID 信息。

触摸屏默认 IP 地址为 192.168.0.1,修改 IP 地址有两种方法:

**方法一:** 在软件"系统设置——设备——以太网设备"中修改本机使用 IP 地址,修改 后将程序以 USB 方式下载进入触摸屏;

**方法二:**将触摸屏3号拨码拨上去,然后将触摸屏重新上电,会进入系统画面,点击 左侧"IP设置"进入触摸屏IP设置,设置完成后将3号拨码拨回OFF状态,将触摸屏重 新上电。

| 系统设置                                  |                            |                                                                                                    | × |
|---------------------------------------|----------------------------|----------------------------------------------------------------------------------------------------|---|
| 参数 交互 显示器                             | 设备 工程                      | 时钟 字体                                                                                                    |   |
| 设备<br>⊿ 串口设备<br>□                     | ○ 自动获取II ○ 自动获取II ○ 本机使用II | P地址                                                                                                    | 7 |
| ····································· | IP地址<br>子网掩码<br>默认网关       | 192       168       0       .       1         255       .       255       .       255       .       0         192       168       0       .       1 |   |
|                                       | 端口号                        | 502                                                                                                    |   |
|                                       |                            | 远程通信                                                                                                    |   |

注意:此方式下触摸屏通过网线连接电脑,需要修改电脑 IP 地址(XP 系统通过双击"Internet 协议(TCP/IP)"进入 IP 设置,非 XP 系统通过双击"Internet 协议版本 4(TCP/IPv4)"进入 IP 设置),使电脑的 IP 地址与触摸屏的 IP 地址在同一网关内,若连接失败,请检查 IP 地址是否在同一网关。

例: 上图中设置触摸屏 IP 为 192.168.0.1,所以此处电脑 IP 修改为 192.168.0.X,子网 掩码和默认网关设置一致。

XP系统修改电脑 IP 地址:

| 🕹 本地连接 属性 🔹 🤶 🔀                                                                                                    | Internet 协议 (ICP/IP) 属性 ?区                                                                                                    |
|----------------------------------------------------------------------------------------------------|----------------------------------------------------------------------------------------------------|
| 常规  高级                                                                                                    | 常规                                                                                                    |
| 连接时使用:<br>IIII Marvell Yukon 88E8039 PCI-E F: 配置 (C)                                                                                                    | 如果网络支持此功能,则可以获取自动指派的 IP 设置。否则,<br>您需要从网络系统管理员处获得适当的 IP 设置。                                                                                                    |
| 此注接使用下列项目 @):<br>♥ ☞ NWLink NetBIOS<br>♥ ☞ NWLink IFX/SPX/NetBIOS Compatible Transpor<br>♥ ☞ Internet 协议 (TCP/IP)<br>● ☞ Internet 协议 (TCP/IP)<br>● ☞ NWLink IFX/SPX/NetBIOS Compatible Transpor<br>● ☞ NWLink IFX/SPX/NetBIOS Compatible Transpor<br>● ☞ NWLink NetBIOS<br>● ☞ NWLink NetBIOS<br>● ☞ NWLink NetBIOS<br>● ☞ NWLink NetBIOS<br>● ☞ NWLink NetBIOS<br>● ☞ NWLink NetBIOS<br>● ☞ NWLink NetBIOS<br>● ☞ NWLink NetBIOS<br>● ☞ NWLink NetBIOS<br>● ☞ NWLink IFX/SPX/NetBIOS Compatible Transpor<br>● ☞ NWLink IFX/SPX/NetBIOS Compatible Transpor<br>● ☞ NWLink IFX/SPX/NetBIOS Compatible Transpor<br>● ☞ NWLink IFX/SPX/NetBIOS Compatible Transpor<br>● ☞ NWLink IFX/SPX/NetBIOS Compatible Transpor<br>● ☞ NWLink IFX/SPX/NetBIOS Compatible Transpor<br>● ☞ Internet 协议 (TCP/IP)<br>● ■ □ NWLink IFX/SPX/NetBIOS Compatible Transpor<br>● ☞ Internet 协议 (TCP/IP)<br>● ■ □ ■ □ ■ ■ □ ■ ■ ■ ■ ■ ■ ■ ■ ■ ■ ■ ■ | <ul> <li>● 自动获得 IP 地址 (2)</li> <li>● 使用下面的 IP 地址 (2):</li> <li>IP 地址 (1):</li> <li>192.168.0.10</li> <li>子网拖码 (2):</li> <li>255.255.255.0</li> <li>默认网关 (2):</li> <li>192.168.0</li> <li>192.168.0</li> </ul> |
| <ul> <li>□ 注接后在通知区域显示图标 (1)</li> <li>● 此连接被限制或无连接时通知我 (0)</li> <li>● 確定</li> <li>● 取消</li> </ul>                                                                                                    | <ul> <li>●使用下面的 DNS 服务器地址 (2):</li> <li>首选 DNS 服务器 (2):</li> <li>▲用 DNS 服务器 (A):</li> <li>高級 (2)</li> <li>高級 (2)</li> <li>確定 取消</li> </ul>                                                                    |

非 XP 系统修改电脑 IP 地址:

| 📱 以太网 属性                                                                                                    | × Internet 协议版本 4 (TCP/IPv4) 属性 ×                                      |
|----------------------------------------------------------------------------------------------------|------------------------------------------------------------------------|
| 网络 共享                                                                                                    | 常规                                                                     |
| 连接时使用:<br>🚽 Realtek PCIe GBE Family Controller                                                                 | 如果网络支持此功能,则可以获取自动指派的 IP 设置。否则,你需要从网络系统管理员处获得适当的 IP 设置。                 |
| 配置(C)<br>此连接使用下列项目(O):                                                                                         | ○ 自动获得 IP 地址(O)<br>● 使用下面的 IP 地址(S);                                   |
| <ul> <li>✓ Wicrosoft 网络客户端</li> <li>✓ 梁 Microsoft 网络的文件和打印机共享</li> </ul>                                       | 19 地址(1): 192.168.0.10                                                 |
| <ul> <li>✓ QoS 数据包计划程序</li> <li>✓ Internet 协议版本 4 (TCP/IPv4)</li> <li>□ Microsoft 网络适配器多路传送器协议</li> </ul>      | 子网掩码(U):     255.255.0       默认网关(D):     192.168.0.1                  |
| <ul> <li>☑ ▲ Microsoft LLDP 协议驱动程序</li> <li>☑ ▲ Internet 协议版本 6 (TCP/IPv6)</li> <li>☑ ● 链路层拓扑发现响应程序</li> </ul> | <ul> <li>● 自动获得 DNS 服务器地址(B)</li> <li>● 使用下面的 DNS 服务器地址(E):</li> </ul> |
| 安装(N)<                                                                                                    | 首选 DNS 服务器(P):                                                         |
| 描述<br>传输控制协议/Internet 协议,该协议早默认的广域网络协议,用                                                                       | 备用 DNS 服务器(A):                                                         |
| 于在不同的相互连接的网络上通信。                                                                                               | □退出时验证设置(L) 高级(V)                                                      |
| 确定 取消                                                                                                    | 确定取消                                                                   |

### 1.4 广域网下载

使用广域网下载时屏和电脑不需要任何连接,只需将屏连上路由器,远端电脑可以通 过远程通信模式连接触摸屏,实现远程下载程序。屏只有在远程模式下才可以实现远程下 载,所以需要先配置触摸屏,将屏配置为远程通信模式,然后用 USB 方式将配置下载到屏。

#### 1.4.1 配置

首先需要将触摸屏配置为远程通信模式,将程序通过 USB 方式下载进入触摸屏,相应 的远程通信配置会一起下载进入触摸屏,打开"系统设置——设备——以太网设备"配置 触摸屏 IP 地址及远程连接方式。

自动获取 IP 地址:通过路由器来分配触摸屏的 IP 地址;

本机使用 IP 地址: 手动设置触摸屏的 IP 地址。

| 设备                                         |                                                                                                    | 23 |
|--------------------------------------------|----------------------------------------------------------------------------------------------------|----|
| 设备<br>▲ 串口设备<br>▲ PLC口<br>一 下载口<br>— 以太网设备 | <ul> <li>● 自动获取IP地址</li> <li>● 本机使用IP地址</li> <li>IP地址</li> <li>192 . 168 . 0 . 1</li> <li>子网掩码</li> <li>255 . 255 . 255 . 0</li> <li>默认网关</li> <li>192 . 168 . 0 . 1</li> <li>端口号</li> </ul> |    |
| 远程通信                                       | 远程通信                                                                                                    | ×  |
| ▼启用远程通信                                    |                                                                                                    |    |
| 远程通信口:                                     | 9                                                                                                    |    |
| 安全模式:                                      | 安全模式1 ▼                                                                                                    |    |
| 服务器域名:                                     | www.x-net.info                                                                                                    |    |
| 服务器IP地址:                                   | 0.0.0.0                                                                                                    |    |
| 设备密码:                                      | ******                                                                                                    |    |
| =                                          | 默认值                                                                                                    |    |
|                                            | 确定 取消                                                                                                    |    |

点击"远程通信"按钮进入远程通信设置:

勾选"启用远程通信";

远程通讯口:触摸屏远程通信口默认为9,不可修改;

安全模式: 触摸屏支持安全模式 1, 不可选择其他;

服务器域名:使用信捷服务器域名"www.x-net.info";

**服务器 IP 地址:** 触摸屏远程通信的服务器 IP 设置,当服务器域名填写正确时可以不进行配置,当没有填写服务器域名时需填写正确的服务器 IP,信捷远程服务器默认 IP 为 61.160.67.86;

**设备密码:** 设置远程通信的验证密码,只有密码正确才能登陆成功;触摸屏出厂默认 密码为 12345678; (注:此处的安全模式及密码与上下载协议栈中的安全模式及密码为同 一个,所以这两处要保持一致)

在软件中将参数设置好之后通过 USB 方式将程序下载进入触摸屏,广域网模式下触摸 屏需要重新上电才会生效。也可通过 Config 配置工具读取触摸屏以太网参数,若想要确认 参数是否写入成功。(注: config 软件只能读取触摸屏信息,暂不支持写入)

| 🛃 欢迎                                                                            | 使用信捷设备配  | 置工具  |        |    |
|---------------------------------------------------------------------------------|----------|------|--------|----|
| 文件                                                                              | 配置 帮助    |      |        |    |
|                                                                                 | 指定设备IP   |      |        |    |
|                                                                                 | 查找设备     | - •  |        |    |
|                                                                                 | 单机设备     | •    | 串口     |    |
|                                                                                 | 本机PC     | •    | 路由表    |    |
|                                                                                 |          |      | 以太网口   |    |
|                                                                                 |          |      |        |    |
| 🖳 以太阿爾                                                                          | 33       |      |        |    |
| ()<br>()<br>()<br>()<br>()<br>()<br>()<br>()<br>()<br>()<br>()<br>()<br>()<br>( |          | _    |        |    |
| 吊规 辺                                                                            | 程週信  番用  |      |        |    |
| p1 <del>★</del> ₽                                                               | an 9     |      |        |    |
| 6.01                                                                            |          |      |        |    |
| 多网口                                                                             | ]设备可以对不  | 同的以太 | 网口分别配到 | 置所 |
| 需的IP。                                                                           |          |      |        |    |
|                                                                                 |          |      |        |    |
| ◎ 自云                                                                            | b获得IP地址  |      |        |    |
| ○ ⊡…                                                                            | 目下面的IP地址 |      |        |    |
| TP th                                                                           | tı- ·    |      |        |    |
|                                                                                 |          |      |        |    |
| 子网播                                                                             | 範码:      |      |        |    |
|                                                                                 |          |      |        |    |
| 默认图                                                                             | 网关:      |      |        |    |
|                                                                                 |          |      |        |    |
|                                                                                 |          |      |        |    |
|                                                                                 |          | 读取   | ۲. (   | 写入 |

| 常规 远程通信 备用                      |
|---------------------------------|
| 远程通信口: 9 🚔 启用远程通信 🥅             |
| 安全模式: SafeModel ▼ 设             |
| 服务器IP:                          |
| 服务器域名: www.x-net.info           |
| Safemodel                       |
| 为设备设置访问密码,用户可以通过正确的密码<br>访问该设备。 |
| 设备密码: 12345678                  |
| 读取 写入                           |

#### 1.4.2 下载

将触摸屏的以太网口连接到路由器,上下载协议栈选择为"远程连接",点击旁边的 "参数配置"进入远程设置。

设备 ID: TGM 系列触摸屏标签上面标有的 ID 号(中间的"-"不可省略);

安全模式: 触摸屏支持安全模式 1, 不可选择其他;

密码:本机使用的远程通信的验证密码,只有密码正确才能登陆成功;

| <b>夜直上卜载</b> 週讯 |                                                 |      |                                                                    |
|-----------------|-------------------------------------------------|------|--------------------------------------------------------------------|
| 配置参数            |                                                 |      | 远程连接参数                                                             |
| 连接方式:<br>端口:    | ● 武设备 ♥ しんけい しんけい しんけい しんけい しんけい しんけい しんけい しんけい | 参数配置 | 设备ID: 005-009-045-E001-0001<br>安全模式: 安全模式1 ♥<br>密码: *****<br>确定 取消 |
| 确定              | 取消                                              | 帮助   |                                                                    |

## 2. 屏与 PLC 通讯

由于穿透功能是基于 XNET 协议实现的,所以需要使用 Config 配置工具分别将 TGM 系列触摸屏和 PLC 配置为 XNET 模式,保证屏与 PLC 是以 XNET 协议正常通讯的。PLC 硬件版本要求 V3.4.5 及以上。

#### 2.1 触摸屏配置

1、新建触摸屏程序, PLC 口选择"信捷 X-Net 系列", 画面内容任意, 下载到触摸 屏中;

2、将触摸屏 USB-B 口通过 USB 线连接电脑,触摸屏上电;

3、双击桌面上的快捷方式<sup>XINEConfig</sup>,或到开始菜单中打开"XINJEConfig"配置工具;

4、打开配置-查找设备-XNet 查找:

| 🔜 欢迎使用信捷设备配置工具 |        |      |   |          |  |  |
|----------------|--------|------|---|----------|--|--|
| 文件             | 配置     | 型助   |   |          |  |  |
|                | 指定设备IP |      |   |          |  |  |
|                | 查找设备 🕨 |      | • | XNet查找   |  |  |
|                | 单机设备 🕨 |      | • | ModBus查找 |  |  |
|                | ;      | 本机PC | • |          |  |  |
|                | _      |      | _ |          |  |  |

5、选择连接的 COM 口: 该 COM 口号为电脑的串口号,可在电脑设备管理器-端口 (COM 和 LPT) 中查看电脑串口号。正常连接上,会显示配置工具初始界面。

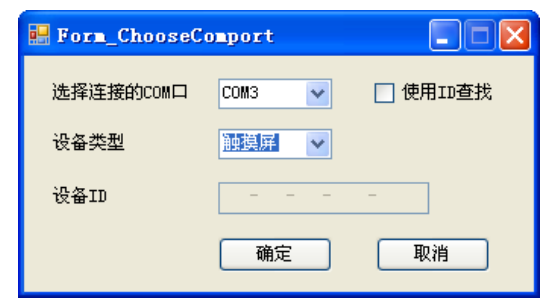

若成功查找到设备会自动跳转至初始画面。如果连接不上,会弹出连接失败提示窗口。 请检查串口是否有误并关闭其他占用串口的软件。如果一直连不上,可以打开设备管理器 检查驱动有没有正常安装。

6、连接成功后选择配置-单机设备-串口:

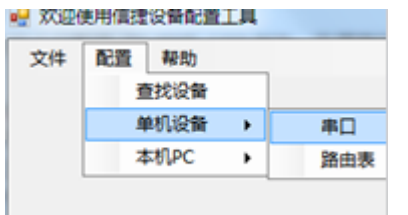

7、在串口配置界面选择要通讯的串口配置参数,修改网络号等配置完后,点击"写入 配置",并关闭该界面。

| 串口号                               | X_NET<br>网络号 2                            |
|-----------------------------------|-------------------------------------------|
| I X_Net ○ Modbus                  | 站点号 · · · · · · · · · · · · · · · · · · · |
| <ul><li>Free</li><li>PC</li></ul> | 波特率 57600 -                               |
| 物理层选择 RS485 ←                     | OMMS<br>OMMS从站表     周期通信                  |
| 读取配置 写入配置<br>注章·重新上由,             | 0, 2,                                     |

**串口号:**选择1时为触摸屏 Download(下载口)配置,选择2时为触摸屏 PLC 口的 配置,用户可根据实际通信所用的串口进行选择。

网络种类选择:选择 X-Net。

**物理层:**选择 RS232 时,走 RS232 通讯(-NT 型号 PLC 口不支持),选择 RS485 时走 RS485 通讯。

网络号:是指需要通讯的两台设备所组成的通讯网络编号,同一个网络里的设备的网 络号必须一致,客户可设定范围为 1-32767。

站点号: OMMS 方式触摸屏站点号必须定义为 1。

网络类型:选择 OMMS 类型(即单屏模式)。

波特率: TGM 系列屏的 PLC 口、下载口及-NT 型号屏的下载口波特率最高为 115200,-NT 型号 PLC 口波特率最高为 3M。

周期通讯: PLC 支持运动总线时, 勾选周期通讯。

**OMMS 从站表:** 触摸屏所连接设备的从站站号,不同站号之间用逗号隔开。比如:一个触摸屏连接两个 PLC,两个 PLC 的站号分别为 2 号站和 3 号站,则触摸屏配置时从站表 设为 0、2、3,否则会通讯不上。

8、打开配置-单机设备-路由表:

| 🦷 欢迎使用值提设备配置工具 |     |     |    |     |  |  |
|----------------|-----|-----|----|-----|--|--|
| 文件             | 配置  | 帮助  |    |     |  |  |
|                | 1   | 對沒备 |    |     |  |  |
|                | , A | 机设备 | 串口 |     |  |  |
|                | 2   | 机PC | •  | 路由表 |  |  |

9、先读取触摸屏设置, 然后选择"添加表项", 设置参数, 设置完成后点击"写入":

| ፼ Form_RouteTbl |              |           |           |
|-----------------|--------------|-----------|-----------|
| 添加表项 删除表项       | 确定读取         | 写入        |           |
| □子网路由           | · 子网号<br>▶ 2 | 通信口号<br>2 | 网关地址<br>0 |
|                 |              |           |           |
|                 |              |           |           |
|                 |              |           |           |
|                 |              |           | Þ         |

**子网号:**串口配置中设置的网络号。

通信口号:串口配置中的串口号。

**网关地址:** 在同一个网络中为 0, 跨网通信时,为跨网中转设备信号进入串口的站点 号。

#### 注: 跨网通信必须 PLC 下位机 V3.3 以上。

配置完成后,触摸屏重新上电,所有配置生效。

## 2.2 PLC 配置(PLC 下位机硬件版本 V3.4.5 及以上)

将 PLC 通过 USB 通讯线或 port1 口 RS232 方式连接到电脑, PLC 上电, 重复 OMMS 手动配置 3~6 步。如果 PLC 与电脑通讯不正常,现相会出应的错误提示,这时需要重启 Config 软件,重新开始配置,直至不出现下图错误提示为止。

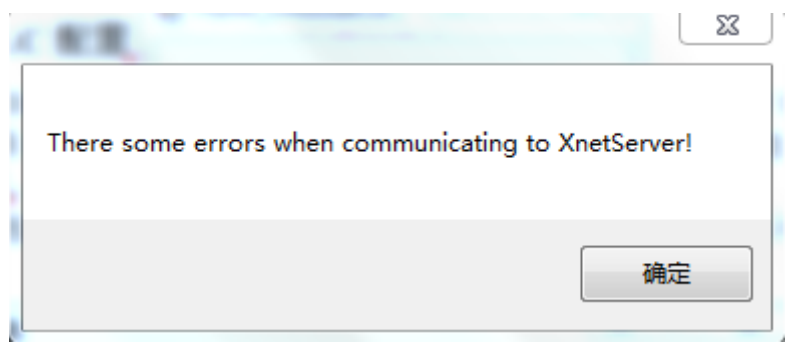

**7**、在串口配置界面选择要通讯的串口配置参数,修改网络号等配置完后,点击"写入配置"并关闭该界面;

| 串口号 2 ᢏ<br>网络种类选择<br>◎ X_Net<br>◎ Modbus<br>◎ Free<br>◎ PC | X_NET<br>网络号 2<br>站点号 2<br>网络类型 0MMS ▼<br>波特率 57600 ▼ |
|------------------------------------------------------------|-------------------------------------------------------|
| 物理层选择 №5485 -<br>读取配置 写入配置 注意:重新上电,配置生效!                   | OMMS<br>OMMS从站表                                       |

**串口号:**所配置的 PLC 端口号,用户可根据实际连接的通信口进行选择。

| 名称             | 外观                                        | 接口定义                    | 串口号 |
|----------------|-------------------------------------------|-------------------------|-----|
| Port1          |                                           | RS232 □                 | 1   |
| Port2          | A、B 端口                                    | RS485 口                 | 2   |
| USB □          |                                           | USB □                   |     |
| Port3          |                                           | 左扩展 ED 口                | 3   |
| Port4<br>Port5 | ABSG•<br>日日日日<br>上扩展BD<br>(左Port4,右Port5) | RS232 口/RS485 口/<br>光纤口 | 4、5 |

XD 系列 PLC 各通讯口定义及功能如下表所示:

**站点号:** 定义 PLC 在通信网络里的站点号,范围 1~100。触摸屏程序中部件操作对象的站点号对应此处 PLC 站点号。注: OMMS 方式下自动匹配模式时 PLC 站点号只能为 2。

**网络类型:OMMS:**一屏一机、一屏多机;**TBN:**多屏一机,多屏多机。用户根据实际使用情况选择。

波特率: 触摸屏和 PLC 波特率设置一致即可。

其他参数说明及设置参看上述触摸屏的设置。

打开配置-单机设备-路由表:

| 🤐 欢迎使用信捷设备配置工具 |      |        |   |     |  |
|----------------|------|--------|---|-----|--|
| 文件             | 配置   |        |   |     |  |
|                | 查找设备 |        |   |     |  |
|                | 4    | 单机设备 🕨 |   | 串口  |  |
|                | 4    | 机PC    | • | 路由表 |  |

先读取 PLC 设置, 然后选择"添加表项", 设置参数, 设置完成后点击"写入":

| 路由表配置<br>添加表项 | 删除表项 确定      | 读取 写入     |           |
|---------------|--------------|-----------|-----------|
| □子网路由         | · 子网号<br>▶ 2 | 通信口号<br>2 | 网关地址<br>o |
|               |              | _         |           |
|               |              |           |           |
|               |              |           |           |
|               | •            | m         | Þ         |

配置好后,PLC 重新上电,配置生效。

## 2.3 电缆制作

| 型号        | 通讯类型  | PLC 口电缆制作 | 下载口电缆制作 |
|-----------|-------|-----------|---------|
| TGM 系列    | RS485 | 图 1       | 图 1     |
|           | RS232 | ļ         | 图 3     |
| TGM765-NT | RS485 | 图 2       | 图 1     |
|           | RS232 | 1         | 图 3     |
| TGM865-NT | RS485 | 图 2       | 图 1     |
|           | RS232 | 1         | 图 3     |
| TGMA63-NT | RS485 | 图 2       | 图 1     |
|           | RS232 | 1         | 图 3     |

#### 2.3.1 电缆制作

1、TGM 系列(RS485 方式)

HMI 接线端 9 针 D 形母座

## 信捷 XD 系列 PLC CPU 单元 RS485 端口(PORT2)

2 线接线端

|   | 引脚号 | 定义 | 引脚号 | 定义     |
|---|-----|----|-----|--------|
| 0 | 4   | A  | A   | RS485+ |
|   | 7   | В  | В   | RS485- |

(图1)

13

#### 2、-NT 型号 PLC 口 RS485 方式

| ·           | HMI 接线端<br>9 针 D 形母座<br>(两组任选一组) |              | 信捷XD系列PLC外部端子排AB连接 |     |        |  |
|-------------|----------------------------------|--------------|--------------------|-----|--------|--|
|             | 引脚号                              | 定义           |                    | 引脚号 | 定义     |  |
| 1.600       | 2                                | <b>A</b> 1   |                    | Α   | RS485+ |  |
| 11 71 (0 70 | 3                                | <b>B</b> 1   |                    | В   | RS485- |  |
|             | 4                                | <b>A</b> 2 · |                    | Α   | RS485+ |  |
| JA-NE-I     | 5                                | <b>B</b> 2 · |                    | В   | RS485- |  |

(图2)

注: 可与 JA-NE-I 配合使用,方便接线或者自行接线。

3、TGM(下载口)系列 RS232 方式

HMI 接线端 9 针 D 形母座 信捷 XD 系列 PLC CPU 单元 RS232 端口(PORT1 和 PORT2) 8 针圆形公座

定义

TXD

RXD

GND

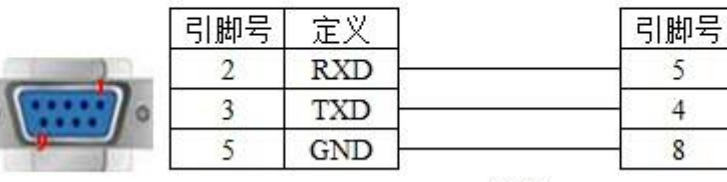

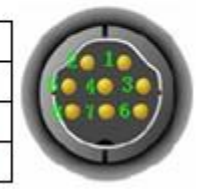

(图3)

2.3.2 接线方式(-NT 型号 PLC 口无 RS232)

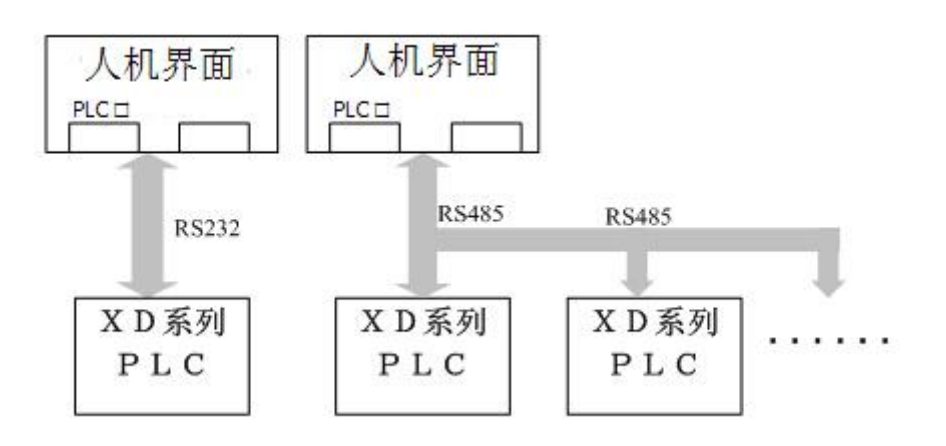

### 3. 穿透

在触摸屏和 PLC 可以通过 XNet 正常通讯的前提下就可以操作穿透,将电脑通过 USB、 网线或广域网的方式和触摸屏连接起来,打开 XD 系列编程软件——设置软件串口 ——XNet 通讯,在打开的界面中设置连接。

| 设置软件串口                          | X                                                                      |
|---------------------------------|------------------------------------------------------------------------|
| →通信串口 (C)<br>COM1 V<br>「蓝牙虚拟串口」 | 被特率 (B)<br>○ 4800BPS ○ 9600BPS<br>④ 19200BPS ○ 38400BPS<br>○ 115200BPS |
| 奇偶校验 (£)<br>○ 无 ○ 奇 ● 偶         | 其他设定<br>8个数据位,1个停止位                                                    |
| 串口通讯超时错误<br>XNet通讯    ?   检测    | 确定 取消                                                                  |

#### 3.1 USB 穿透

将屏与电脑用 USB 线连接,软件串口设置中将端口号设置为"自动查询"(若电脑自动搜索不到,可以点击下拉框直接选中连接的 com 口),也可以勾选下方"设备 ID 查找",通过 ID 号码来查找 PLC(此处 ID 号码为 PLC 本体 ID,只有本体带以太网口的 PLC 才有 ID 号);在配置服务中点击"重启服务",将服务重启一下;然后点击确定,就可以直接监控 PLC 了。若出现报错连接不上,可以打开"Config 软件"查找一下触摸屏,确保触摸 屏与电脑是正常连接的。

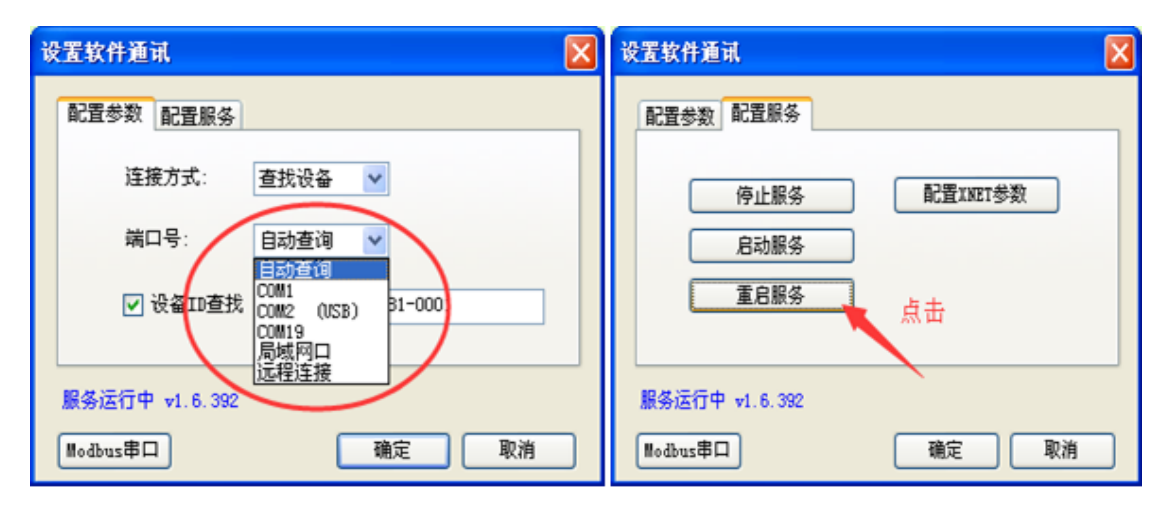

连接上之后,PLC软件右下角会显示运行 运行,扫描周期:0.1ms ,此时就可以正常监控、 下载 PLC 程序。

## 3.2 局域网穿透

局域网方式下,电脑通过网线连接触摸屏,将电脑的 IP 地址与触摸屏的 IP 地址设置为同一网关内(可以参考第一章第3节局域网下载)。

在保证触摸屏和 PLC 通过 Xnet 方式正常通信的情况下,打开 PLC 编程软件,在设置 软件通信中将端口号设为"局域网口",配置服务选择"重启服务",之后点击"确定"。

| 设置软件通讯 🔀                                           | 设置软件通讯 🛛 🔀     |
|----------------------------------------------------|----------------|
| 配置参数 配置服务                                          | 配置参数 配置服务      |
| 连接方式: 查找设备 ⊻                                       | 停止服务 配置INET参数  |
| 端口号: 局域网口 🗸                                        | 启动服务           |
| 日初登词<br>COM1 20-0000<br>COM3 20-0000<br>COM5 (USB) | 重启服务点击         |
| 局域相口 一 一 一 一 一 一 一 一 一 一 一 一 一 一 一 一 一 一 一         |                |
| 服务运行中 v1.6.381                                     | 服务运行中 v1.6.392 |
| Modbus串口 确定 取消                                     | Wodbus串口 确定 取消 |
|                                                    |                |

连接上之后, PLC 软件右下角会显示运行 运行,扫描周期:0.1ms ,此时就可以正常 监控、下载 PLC 程序。

## 3.3 广域网穿透

广域网方式下,要求屏己配置为远程通信模式,可以通过 config 读取屏的以太网信息 来查看屏的配置,屏和电脑都处于联网状态。

| 🛃 欢迎 | 使用信 | 建设备配置   | ГŢД |           |
|------|-----|---------|-----|-----------|
| 文件   | 置汤  | 型助      |     |           |
|      | 3   | 官定设备 IP |     |           |
|      | 3   | E找设备    | •   |           |
|      | 4   | 电机设备    | •   | <b>串口</b> |
|      | 2   | 5. TIPC | •   | 路由表       |
|      |     |         |     | 以太网口      |
|      |     |         |     |           |

|                      | ···································· |
|----------------------|--------------------------------------|
| 【常規】 远程通信 备用         | 常規 远程通信 备用                           |
| 以太网口 9 🛖             | 远程通信口: 9 🗦 启用远程通信 📃                  |
| 多网口设备可以对不同的以太网口分别配置所 | 安全模式: Safe‼ode1 ▼ 设                  |
| WERGIN.              | 服务器IP:                               |
| ◎ 自动获得IP地址           | 服务器域名: www.x-net.info                |
| ◎ 使用下面的IP地址          | SafemodeI                            |
| IP 地址:               | 为设备设置访问密码,用户可以通过正确的密码                |
| 子网境码:                | 切印族政策。                               |
| 默认网关:                | 设备密码: 12345678                       |
| 读取 写入                | 读取 写入                                |

触摸屏和 PLC 通过 Xnet 正常通讯的情况下,将触摸屏配置为远程连接(参考第一章 第4节广域网下载),触摸屏连接到可以上网的路由器上。打开 PLC 软件,软件串口设置 端口号选择"远程连接",点击旁边"参数配置"配置一下远程连接。

|                                                | 配置远程连接参数                    | X |
|------------------------------------------------|-----------------------------|---|
| 设置软件通讯 🚺                                       |                             |   |
| 配置参数配置服务                                       | 设备ID: 005-009-045-E001-0001 |   |
|                                                | 安全模式: 安全模式1 🗸               |   |
| 连接方式:    查找设备                                  | —— 服务器域名: www.x-net.info    |   |
| 端口号: 远程连接 👽 参数配置                               | 服务器IP地址: 0 . 0 . 0 . 0      |   |
| 击点                                             | 密码: *****                   |   |
|                                                |                             |   |
| 服务运行中 ▼1.6.392                                 |                             |   |
|                                                |                             |   |
| Modbus中山 / / / / / / / / / / / / / / / / / / / | 默认值 确定 取消                   |   |

**设备 ID**: 远程连接的触摸屏 ID (可以将触摸屏 3 号拨码开关拨至 ON,重启触摸屏, 点击左侧 "IP 设置"查看触摸屏 ID 号码);

安全模式:选择安全模式1,不可选择其他;

服务器域名:使用信捷服务器域名"www.x-net.info";

**服务器 IP 地址:** 远程通信的服务器 IP 设置,当服务器域名填写正确时可以不进行配置,当没有填写服务器域名时需填写正确的服务器 IP,信捷远程服务器默认 IP 为 61.160.67.86;

密码:远程通信的验证密码,只有密码正确才能穿透成功;

设置完成后点击"确定",就可以正常监控、下载 PLC。若出现连接不上,可以将触摸 屏后面 3 号拨码开关拨至 ON,重启触摸屏,点击左侧 "IP 设置",看一下"远程登录连 接状态"指示灯是否亮,亮表示触摸屏已成功连接到信捷服务器,此时可以检查电脑是否 联网;若不亮表示触摸屏并没有连接到信捷服务器,检查触摸屏连接的路由器是否联网、远程信息中服务器域名是否填写正确以及密码是否正确。

连接上之后, PLC 软件右下角会显示运行 运行,扫描周期:0.1ms ,此时就可以正常 监控、下载 PLC 程序。

## 4. 常见问题及解决方法

穿透不成功请检查以下几个方面:

1、检查所连接的触摸屏是否支持穿透功能,目前只有 TGM 系列触摸屏支持穿透以及 网络连接。

2、检查所连接的 PLC 是否支持 Xnet 协议。目前穿透功能只支持信捷支持 Xnet 协议 的 PLC 类,其他机型暂不支持。

3、检查电脑有没有安装最新版本 config 串口配置工具(软件版本要求 V1.6.398 及以上)。无论是下载程序还是实现穿透,若 config 查找不到触摸屏,软件和屏之间是无法建 立连接的。电脑需要安装最新版本的 config 软件才可以查找到触摸屏。

4、检查触摸屏和 PLC 之间有没有建立通讯。穿透的前提是触摸屏与 PLC 要通过 Xnet 协议正常通讯,若屏与 PLC 没有通讯成功,是无法实现穿透功能的。

5、局域网下载或穿透时要注意:软件暂时无法自动识别网卡驱动,只能识别电脑本体的网卡。若局域网下无法下载或穿透,可以打开电脑网络设置看一下是否有多个网卡,将 多余的暂时禁用掉(例如:无线网卡、USB转网口等)。

19

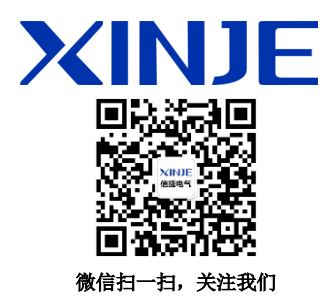

#### 无锡信捷电气股份有限公司

江苏省无锡市蠡园开发区滴翠路 100 号 创意产业园 7 号楼四楼 邮编: 214072 电话: 400-885-0136 传真: (0510) 85111290 网址: www.xinje.com

#### WUXI XINJE ELECTRIC CO., LTD.

4th Floor Building 7,Originality Industry park, Liyuan Development Zone, Wuxi City, Jiangsu Province 214072 Tel: 400-885-0136 Fax: (510) 85111290